# SOFTWARE SOFTWARE

# Leitfaden API

# Inhaltsverzeichnis

| 1   | Einleitung2                                                                                                   |                                                              |    |  |  |
|-----|----------------------------------------------------------------------------------------------------|--------------------------------------------------------------|----|--|--|
| 2   | Erstellen neuer Dokumente                                                                                     |                                                              |    |  |  |
| 3   | Befehl                                                                                                    | e und Funktionen der API                                     | 4  |  |  |
| 3.1 | Befehle der API                                                                                               |                                                              |    |  |  |
|     | 3.1.1                                                                                                    | Neuanlage einer API Variable                                 | 5  |  |  |
|     | 3.1.2                                                                                                    | Bearbeitung einer API Variable                               | 6  |  |  |
|     | 3.1.3                                                                                                    | Dokumente aktualisieren                                      | 6  |  |  |
|     | 3.1.4                                                                                                    | Bearbeitung der Dokumenteigenschaften der API                | 7  |  |  |
|     | 3.1.5                                                                                                    | Löschen einer API Variable                                   | 7  |  |  |
| 3.2 | Wichtig                                                                                                    | ge Funktionen des API-Dialoges SBS Rewe neo <sup>®</sup> API | 7  |  |  |
|     | 3.2.1                                                                                                    | Dokumenteigenschaften                                        | 8  |  |  |
|     | 3.2.2                                                                                                    | Neu                                                          | 10 |  |  |
|     | 3.2.3                                                                                                    | Umbenennen                                                   | 11 |  |  |
|     | 3.2.4                                                                                                    | Löschen                                                      | 11 |  |  |
|     | 3.2.5                                                                                                    | Kopieren                                                     | 11 |  |  |
|     | 3.2.6                                                                                                    | Zusammenführen                                               | 11 |  |  |
|     | 3.2.7                                                                                                    | Verknüpfte Variablen                                         | 13 |  |  |
|     | 3.2.8                                                                                                    | Vergleichen                                                  | 13 |  |  |
| 3.3 | Kopier                                                                                                    | en und Einfügen                                              | 14 |  |  |
|     | 3.3.1 Kopieren von SBS Rewe neo <sup>®</sup> Variablen aus einem API Bilanzbericht in einen API Bilanzbericht |                                                              |    |  |  |

# SOFTWARE SOFTWARE

# Leitfaden API

# 1 Einleitung

**API** Dokumente

## **API Dialog**

|                                         | /                                   |                               |
|-----------------------------------------|-------------------------------------|-------------------------------|
| 😢 SBS Rewe plus® - API (Zusammenstellen | der Variablen)                      |                               |
|                                         |                                     |                               |
| verfügbare Dokumente                    |                                     | Eigenschaften Akte            |
| Name Sachgebiet Vorlagenname            |                                     | G Mandantenakte C Kanalojakte |
| Dokumentei Dokumenteigenscha            | aften                               |                               |
| BWA Vorjah Finanzbuchł BWA              |                                     | Aktueller Mandant 🔹 🔜         |
| BWA Koster Finanzbuchł BWA              |                                     |                               |
| BWA Entwic Finanzbuchł BWA              |                                     |                               |
| BWA 3 Jahr Finanzbuchł BWA              |                                     |                               |
| Mandantens Stammdater Mandantenstammbla | att                                 |                               |
| J                                       | ]                                   |                               |
| Einzelveriable     C Auswertung         | – Eigenschaften für Positionsbezeic | chnung                        |
|                                         | Devilier OF                         | Kurstisian Edularen harren    |
|                                         |                                     | Kurzmsage Erroigsrechnung     |
| Positionswert Wirtschaftsjahr           | Format Posit                        | ition ohne Nummerierung 🗾 🚽   |
|                                         |                                     |                               |
|                                         | 1                                   |                               |
| Positionswert Obrechnungsmonal Vori     |                                     |                               |
|                                         | ,                                   |                               |
| Zeilenhöhe                              |                                     | OK Abbrechen @                |
|                                         |                                     |                               |
|                                         |                                     |                               |
|                                         |                                     |                               |

Symbolleiste | Funktionen

API Variablen

| API Dialog           | Der API Dialog öffnet sich über Der Neu in einem Schriftverkehrsdokument, wie Word, Excel oder den Bilanzbericht                                                                           |
|----------------------|----------------------------------------------------------------------------------------------------|
| API Dokument         | Ein API Dokument ist der Container für API Variablen. In einem API<br>Dokument, werden die Dokumenteigenschaft festgelegt.                                                                 |
| API Variablen        | Es gibt Einzelvariablen, wie zum Beispiel Stammdaten und<br>Auswertungspositionen und es gibt Auswertungsvariablen, zum Beispiel die<br>Bilanz.                                            |
| verknüpfte Variablen | Einem API Dokument können mehrere API-Variablen zugewiesen werden.<br>Werden diese über <b>OK</b> in das Worddokument übernommen, sind es mit<br>diesem API Dokument verknüpfte Variablen. |

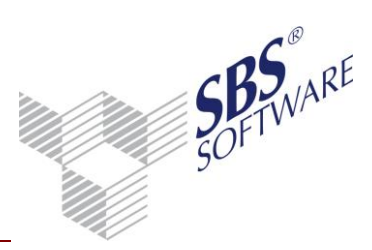

# 2 Erstellen neuer Dokumente

Die Variablen in einem neuen Dokument werden im API Format angelegt. Dies betrifft alle Dokumente, die auf Basis der Dokumentvorlagen **leeres Word-Dokument**, **leeres Excel-Dokument** bzw. **leerer Bilanzbericht** angelegt wurden oder solche Dokumente, die auf Basis einer Vorlage angelegt wurden, die keine API-Variablen enthält.

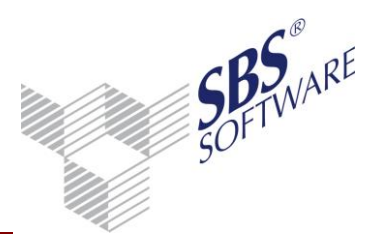

# 3 Befehle und Funktionen der API

Um die API Befehle und Funktionen besser kennen zu lernen, importieren Sie eine neue API Mustervorlage. Gehen Sie über das Sachgebiet **Jahresabschluss** mit dem Kontextmenü **Neu** -> **Dokument** auf **Dokumentenvorlagen importieren** und wählen Sie *zum Beispiel die Bilanzberichtsvorlage <Offenlegungsbericht mittlere KapG.dot>* mit **Öffnen** und **OK** aus.

Ein Kommentar der API ist nur eine Verknüpfung auf eine SBS Rewe neo<sup>®</sup> Variable, die zum Beispiel über die Menübandgruppe **Add-Ins** | **Benutzerdefinierte Symbolleisten** | **Variablen Eigenschaften** oder **Add-Ins** | **Benutzerdefinierte Symbolleisten** | **Neu** eingesehen werden kann. Allgemeine Hinweise zu der Ansicht von Kommentaren erhalten Sie in der Microsoft Word-Hilfe.

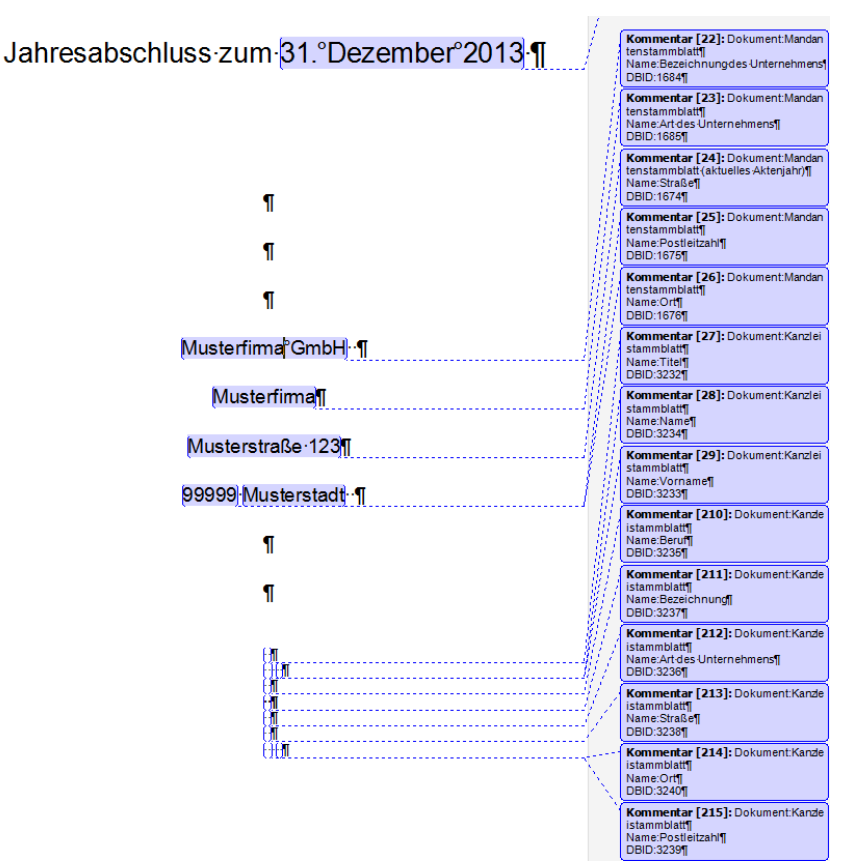

Abb. 1: Ansicht der Kommentare im Bilanzbericht

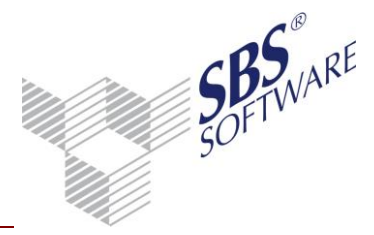

## 3.1 Befehle der API

Sie erhalten in den folgenden Abschnitten eine Übersicht der Befehle der API, welche sich im Menüband und im Kontextmenü befinden. Allgemeine Hinweise und ausführliche Funktionsbeschreibungen stehen Ihnen in der Hilfe von SBS Rewe neo<sup>®</sup> zur Verfügung.

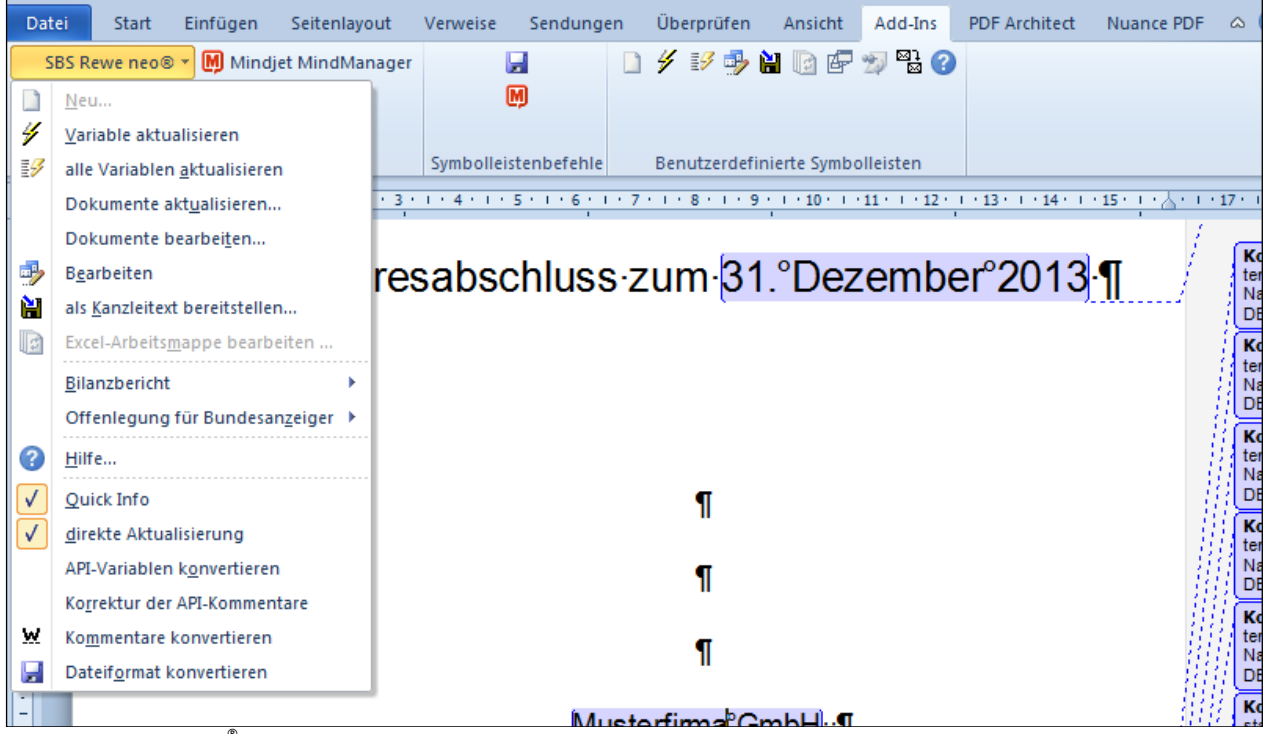

Abb. 2: SBS Rewe neo<sup>®</sup> Menüleiste

## 3.1.1 Neuanlage einer API Variable

Es stehen Ihnen folgende Möglichkeiten zur Verfügung, den API Dialog für die Neuanlage einer SBS Rewe neo<sup>®</sup>-Variable zu öffnen:

- Menüleiste SBS Rewe neo<sup>®</sup> | **Neu**
- Symbol Devin der Menübandgruppe Add Ins | Benutzerdefinierte Symbolleisten
- Kontextmenü Neu

Im API Dialog erhalten Sie über die Funktion **Dokumentvorlage zur Liste hinzufügen** eine Gesamtübersicht aller API Dokumentvorlagen. Wählen Sie das gewünschte API Dokument mit **OK** aus. Dieses Dokument enthält alle Eigenschaften, die für die darauf verknüpften API-Variablen notwendig sind. Übernehmen Sie das gewünschte API Dokument mit **OK**.

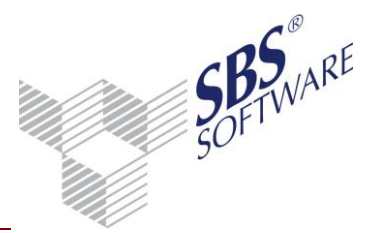

## 3.1.2 Bearbeitung einer API Variable

Sie können den API Dialog für die Bearbeitung einer SBS Rewe neo<sup>®</sup> Variable wie folgt öffnen, wenn der Fokus direkt auf einer SBS Rewe neo<sup>®</sup>-Variable steht:

- Menüleiste SBS Rewe neo<sup>®</sup> | **Bearbeiten**
- 📴 SBS Rewe neo<sup>®</sup> Variablen Eigenschaften
- SBS Rewe neo<sup>®</sup> zeigt die Eigenschaften des eingebundenen Dokuments an
- Kontextmenü Bearbeiten

#### 3.1.3 Dokumente aktualisieren

Wenn Sie nicht das komplette Dokument aktualisieren möchten, erhalten Sie über die Menüleiste SBS Rewe neo<sup>®</sup> | **Dokumente aktualisieren** die Möglichkeit, einzelne API Dokumente oder mehrere API Dokumente, die auf einer Dokumentvorlage basieren, auszuwählen.

| zu                                                                                                    | zu aktualisierende Daten  |  |  |  |  |  |  |
|----------------------------------------------------------------------------------------------------|---------------------------|--|--|--|--|--|--|
| Dokumente Dokumentvorlagen<br>Mandantenstammblatt (aktuelles Aktenjahr)<br>Gewinn- und Verlustrechnung<br>Anlagenspiegel<br>Kanzleistammblatt |                           |  |  |  |  |  |  |
|                                                                                                    | Alles auswählen Abbrechen |  |  |  |  |  |  |

Abb. 3: zu aktualisierende Daten (Dokumente)

| zu aktualisierende Daten                                                                                   | ×            |  |  |  |  |
|----------------------------------------------------------------------------------------------------|--------------|--|--|--|--|
| Dokumente Dokumentvorlagen                                                                                 |              |  |  |  |  |
| <ul> <li>Mandantenstammblatt</li> <li>Bilanz</li> <li>Anlagenspiegel</li> <li>Kanzleistammblatt</li> </ul> |              |  |  |  |  |
| Alles auswählen                                                                                            | OK Abbrechen |  |  |  |  |

Abb. 4: zu aktualisierende Daten (Dokumentvorlagen)

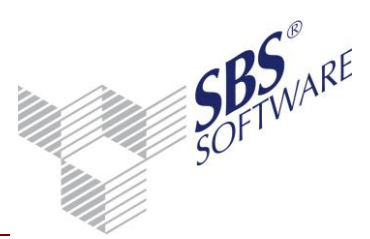

3.1.4 Bearbeitung der Dokumenteigenschaften der API

Hier stehen Ihnen folgende Möglichkeiten zur Verfügung, den API Dialog für die Bearbeitung einer SBS Rewe neo<sup>®</sup> Variable zu öffnen:

- Menüleiste SBS Rewe neo<sup>®</sup> | Dokumente bearbeiten
- Menüleiste SBS Rewe neo<sup>®</sup> | **Bilanzbericht** | **Dokumenteigenschaften**
- 📴 Symbolschaltfläche SBS Rewe neo<sup>®</sup> Variablen Eigenschaften
- Kontextmenü Dokumenteigenschaften

#### 3.1.5 Löschen einer API Variable

Sie können über folgende Wege den API Dialog SBS Rewe neo<sup>®</sup>-Variablen öffnen, um API Dokumente zu löschen.

- Menüleiste SBS Rewe neo<sup>®</sup> | **Neu**
- 📄 fügt eine SBS Rewe neo<sup>®</sup> Variable in das Dokument ein
- Kontextmenü Neu
- Menüleiste SBS Rewe neo<sup>®</sup> | **Dokumente bearbeiten**

# 3.2 Wichtige Funktionen des API-Dialoges SBS Rewe neo<sup>®</sup> API

Nach der Ausführung SBS Rewe neo<sup>®</sup> | **Neu** in der Menüleiste, öffnet sich der API Dialog. Im Dialog SBS Rewe neo<sup>®</sup> API (Zusammenstellen der Variablen) befinden sich bereits verfügbare API Dokumente, die mit dem geöffneten Bericht *z.B. <Offenlegungsbericht mittlere KapG.dot>* verknüpft sind. Die Dokumentvorlage **Leerer Bilanzbericht** hingegen öffnet einen leeren API Dialog, in dem über **Neu** die API Dokumente angezeigt werden. Das Kontextmenü eines API Dokuments bzw. die Symbolschaltfläche enthält wichtige Funktionen, die in den folgenden Kapiteln erläutert werden.

| 😢 SBS Rewe neo® - API (Zusammenst     | tellen der Variablen)            |                     |                             |  |
|---------------------------------------|----------------------------------|---------------------|-----------------------------|--|
| 📄 🔀 🔊 🖓                               |                                  |                     |                             |  |
| verfügbare Dokumente                  |                                  | Eigenschaften Akte- |                             |  |
| Name Sachgebiet Vorlagenname          |                                  |                     |                             |  |
| Kanzleistami Stammdater Kanzleistammb | platt                            |                     |                             |  |
| Anlagenspie Anlagenbuc Anlagenspiege  | el                               | Aktueller Mandant   | <b>→</b>                    |  |
| Gewinn-unc Jahresabsch Bilanz         |                                  |                     |                             |  |
| Bilanz Jahresabset Bilanz             |                                  |                     |                             |  |
| Mandantens Stammdater Mandantei       | Dokumenteigenschaften            |                     |                             |  |
|                                       | Neu                              |                     |                             |  |
| 1                                     | Umbenennen                       |                     |                             |  |
| Einzelvariable C Auswertung           | Löschen                          |                     | _<br>_                      |  |
|                                       | Kopieren                         |                     |                             |  |
| - 🗖 Positionswert Wirtschaftsjahr     | Variablen auf anderes Dokument i | übertragen          |                             |  |
| 🗄 🔲 Positionswert Vorjahr             | Verknüpfte Variablen             |                     |                             |  |
|                                       | Vergleichen mit                  |                     | -                           |  |
|                                       | 1                                |                     | · _                         |  |
| Zeilenhöhe                            |                                  |                     | <u>_K</u> <u>A</u> bbrechen |  |

Abb. 5: SBS Rewe neo<sup>®</sup> Neu | SBS Rewe neo<sup>®</sup> – API (Zusammenstellen der Variablen)

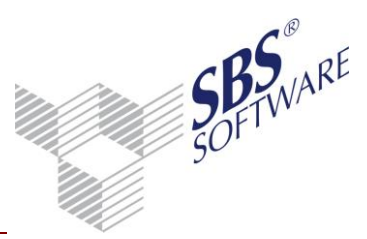

## 3.2.1 Dokumenteigenschaften

Die Dokumenteigenschaften eines API Dokuments können Sie über Doppelklick oder das Kontextmenü öffnen. Falls mehrere Variablen mit dem API Dokument verknüpft sind, erscheint ein Hinweisfenster:

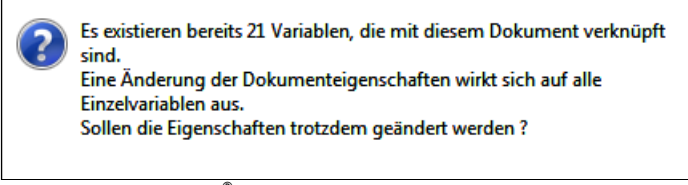

Abb. 6: SBS Rewe neo<sup>®</sup> – Dokumenteigenschaften

**Hinweis:** Änderungen der Dokumenteigenschaften des API Dokuments betreffen alle mit diesem Dokument verknüpften Variablen. Damit geben wir Ihnen die Möglichkeit, API-Variablen zentral zu pflegen. Sie können so zum Beispiel für ein API Bilanzdokument die Eigenschaft **Personenkonten umgliedern** für alle verknüpften API-Variablen zentral ändern.

Die zentrale Änderung von API-Variablen ist grundsätzlich auch für die Basis -

Dokumenteigenschaften **Auswertungsrahmen**, **Auswertungsart**, **Auswertungsdichte** bzw. **Bereich** (**Bilanz** oder **GuV**)" möglich. Bei Änderungen dieser Eigenschaften müssen Sie allerdings unbedingt darauf achten, dass die verknüpften API-Variablen auch nach der Änderung noch zu den Basis-Dokumenteigenschaften passen. Dies ist für eine korrekte Wertermittlung unbedingt erforderlich. Die Problematik wird im Folgenden an einem Beispiel erläutert.

#### Beispiel:

*Ein API Dokument Bilanz hat folgende Dokumenteigenschaften:* 

- Auswertungsrahmen: Bilanz Kapitalgesellschaft
- Auswertungsdichte: Kapitalgesellschaft mittel
- Auswertungsart: Bilanz mit Vorjahr
- Bereiche: Bilanz und GuV

Mit diesem API Dokument sind u. a. folgende API-Variablen verknüpft:

- 1. Positionswert Eigenkapital aktuelles Jahr
- 2. Positionswert Eigenkapital Vorjahr
- 3. Positionswert Umsatzerlöse aktuelles Jahr

Wenn Sie die Dokumenteigenschaft Auswertungsart in Bilanz ohne Vorjahr ändern, kann die API-Variable, Eigenkapital Vorjahr nicht mehr ermittelt werden, da das Vorjahr nicht in der Auswertungsart enthalten ist.

Ändern Sie die Dokumenteigenschaft **Bereiche** in **Bilanz ohne GUV**, kann die API-Variable **Umsatzerlöse aktuelles Jahr** nicht mehr ermittelt werden, da die Position nicht in der Auswertung enthalten ist.

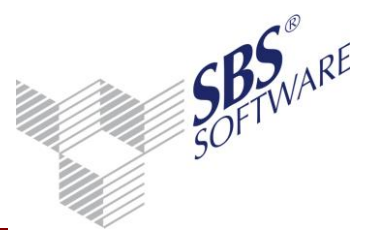

Haben Sie die Dokumenteigenschaft **Auswertungsrahmen** in **Bilanz Personengesellschaft** geändert, können alle drei API Variablen nicht mehr ermittelt werden, da die Positionen nicht im Auswertungsrahmen enthalten sind. Die drei API Variablen besitzen eine feste Zuordnung zum Auswertungsrahmen **Bilanz Kapitalgesellschaft**. Eine Änderung des Auswertungsrahmens ist nur sinnvoll, wenn der neue Rahmen hinsichtlich des Typs (Gesellschaftsform) dem bisherigen Rahmen entspricht und vom gleichen Standardbilanzrahmen abgeleitet wurde. In unserem Beispiel ist es also kein Problem, einen anderen Rahmen **Bilanz Kapitalgesellschaft** in den Eigenschaften zuzuordnen.

Sollte es dennoch notwendig sein, den Auswertungsrahmen hinsichtlich des Typs (Gesellschaftsform) zu ändern, müssen Sie die Eigenschaften jeder Einzelvariablen anschließend neu einstellen.

| 🍯 Eigenschaften voi           | n Gewinn-                                                                                                    | n- und Verlustrechnung                                                                      | x |  |  |  |  |
|-------------------------------|----------------------------------------------------------------------------------------------------|---------------------------------------------------------------------------------------------|---|--|--|--|--|
| Dokument                      |                                                                                                    |                                                                                             |   |  |  |  |  |
| Wirtschaftsjahr (<br>Zeitraum | von - bis):<br>Monat:                                                                                                    | Wie Berichtsdokument  Wie Berichtsdokument Wie Berichtsdokument-n Aktuelles Wirkschaftsiahr |   |  |  |  |  |
| Rahmen Auswah                 | Ausgabewährung: Aktuelles Wirtschaftsjahr-n<br>Aktuelles Wirtschaftsjahr-n<br>Eingabe<br>Rahmen Auswahl Bu.kreis Kumulierg Anzeige Druck Ausgabe |                                                                                             |   |  |  |  |  |
| Rahmen Impor                  | t von Jöller                                                                                                    | enbeck Bilanz KR03/04 - Kapitalgesellschaft - Standard (Gi 🛛                                |   |  |  |  |  |
| Art Bilana                    | z mit Vorjał                                                                                                    | hr (gleicher Stichtag) 🗾 🛄                                                                  |   |  |  |  |  |
| Dichte C. Ka                  | Dichte C. Kapitalgesellschaft groß, Gesamtkostenverfahren                                                                                        |                                                                                             |   |  |  |  |  |
| Erstellung zum                | 31                                                                                                    | 1.12.2009 Bilanz                                                                            |   |  |  |  |  |
|                               |                                                                                                    |                                                                                             |   |  |  |  |  |
|                               |                                                                                                    |                                                                                             |   |  |  |  |  |
|                               |                                                                                                    | OK Abbreche                                                                                 | n |  |  |  |  |

Abb. 7: Dokumenteigenschaften

In den Dokumenteigenschaften der API gibt es folgende Auswahlfunktionen:

#### Wirtschaftsjahr

#### • Wie Berichtsdokument

Für den Bereich **Wirtschaftsjahr** und **Zeitraum** werden die Dokumenteigenschaften des geöffneten Word- oder Exceldokuments übernommen.

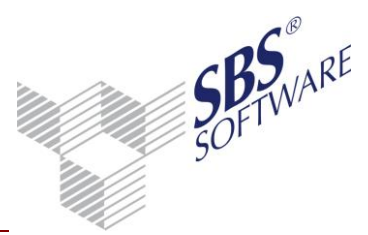

## • Wie Berichtsdokument –n

Bei dieser Auswahl des Wirtschaftsjahres erscheint rechts neben dem Wirtschaftsjahr ein Eingabefeld, in dem z.B. mit -1 auf das Vorjahr, mit -2 auf das Vor-Vorjahr des eingestellten Wirtschaftsjahres des Berichtes zugegriffen wird.

• Aktuelles Wirtschaftsjahr Mit dem aktuellen Wirtschaftsjahr wird das letzte Wirtschaftsjahr des Aktenjahres verwendet.

## Aktuelles Wirtschaftsjahr -n

Für die Einstellung –n wird rechts neben dem Wirtschaftsjahr ein Eingabefeld aktiviert, in dem z.B. mit -1 auf das Vorjahr, mit -2 auf das Vor-Vorjahr des aktuellsten Wirtschaftsjahres zugegriffen wird.

## • Eingabe

Bei Eingabe eines festen Aktenjahres, wird das Wirtschaftsjahr herangezogen, welches im Aktenjahr endet.

Zur Kontrolle steht ihnen die Symbolschaltfläche 💿 für die Ansicht des Zeitraums (von / bis) des Wirtschaftsjahres zur Verfügung.

| 🔡 Zeitraum                 |                          |                                         |
|----------------------------|--------------------------|-----------------------------------------|
| Wirtschaftsjah<br>Zeitraum | r (von - bis):<br>Monat: | 01. Jan 2009 - 31. Dez 2009<br>Dezember |
|                            |                          | (COK)                                   |

Abb. 8: Zeitraum

## Zeitraum Monat

## • Wie Berichtsdokument

Der eingestellte Monat der Dokumenteigenschaften des geöffneten Word- oder Exceldokuments ist voreingestellt.

Anfang Wirtschaftsjahr

Der erste Monat des Wirtschaftsjahres wird ermittelt.

## • Ende Wirtschaftsjahr

Es wird der letzte Monat des Wirtschaftsjahres verwendet.

## 3.2.2 Neu

Im API Dialog legen sie neue API Dokumente über das Kontextmenü mit **Neu** oder über die Symbolschaltfläche Dokumentvorlage zur Liste einfügen an. Auf der Grundlage der API Dokumente können Sie weitere API-Variablen durch Markieren, Auswahl einer **Einzelvariablen** oder **Auswertung**, mit **OK** in Ihren Bericht einfügen. Wenn Sie den API Dialog durch **Abbrechen** beenden, gelangen Sie ohne weitere Verknüpfung mit dem API Dokument wieder in Ihr Berichtsdokument zurück.

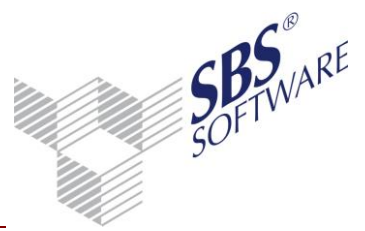

## 3.2.3 Umbenennen

Die Bezeichnungen von API Dokumenten können durch das Umbenennen individuell geändert werden.

## 3.2.4 Löschen

Im Dialog **SBS Rewe neo**<sup>®</sup> -> **API** (Zusammenstellen der Variablen) wird das API Dokument über die Symbolschaltfläche **X Dokument aus der Liste entfernen** oder über das Kontextmenü **Löschen** entfernt. Durch das Löschen des API Dokumentes werden alle verknüpften Variablen (API Kommentar) aus dem Bericht entfernt.

Wenn das API Dokument bestehen bleiben soll, da es mehrere verknüpfte Variablen enthält, genügt es, den API Kommentar im Worddokument über das Kontextmenü **Kommentar löschen** zu entfernen.

## 3.2.5 Kopieren

Die Funktion **Kopieren** ermöglicht Ihnen das schnelle Anlegen von API Dokumenten, in dem die Dokumenteigenschaften von einem markierten API Dokument auf ein neues API Dokument kopiert werden.

## 3.2.6 Zusammenführen

Zur Optimierung von API Dokumenten, nutzen Sie die Funktion **Zusammenführen**. Je weniger Auswertungsdokumente aktualisiert werden müssen, desto schneller werden die API-Variablen aufgelöst. Wenn Sie sich entscheiden, verknüpfte Variablen von einem API Dokument auf ein anderes API Dokument zu übertragen, löschen Sie das ursprüngliche API Dokument nach dem Zusammenführen.

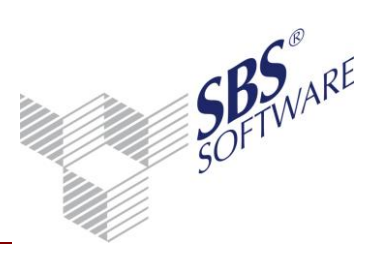

| API-Variablen zusammenführen                            |   |
|---------------------------------------------------------|---|
| Dokumentname                                            |   |
| T-Bilanz A3                                             |   |
|                                                         |   |
|                                                         |   |
|                                                         |   |
|                                                         |   |
|                                                         |   |
|                                                         |   |
|                                                         |   |
| 🔲 Dokument nach dem Zusammenführen löschen              |   |
| 🔽 alle Variablen neu zuordnen                           |   |
| Die Variablen des Dokuments Gewinn- und Verlustrechnung | - |
| werden einem anderen Dokument zugeordnet.               |   |
| Es werden alle Variablen neu zugeordnet.                |   |
|                                                         |   |
|                                                         |   |
|                                                         |   |
|                                                         |   |
| ]                                                       |   |
| OK Abbrechen                                            |   |

Abb. 9: API-Variablen zusammenführen

Falls nicht alle Variablen übertragen werden sollen, deaktivieren Sie bitte die Option **alle Variablen neu zuordnen**. Dies ist zum Beispiel notwendig, wenn das Quelldokument die Bereiche **Bilanz** und **GuV** enthält und das Zieldokument nur den Bereich **Bilanz**. In diesem Fall dürfen nur die Variablen aus dem Bereich **Bilanz** übertragen werden.

Mit **OK** gelangen Sie in das folgende Bearbeitungsfenster für die Auswahl der API-Variablen.

| /erknüpfte Variablen                                                         |  |  |  |  |
|------------------------------------------------------------------------------|--|--|--|--|
| Variable                                                                     |  |  |  |  |
| Zugänge(AW-Position="Position(1=Aufwendungen für die Ingangsetzung und Erw   |  |  |  |  |
| Abgänge(AW-Position="Position(3=Immaterielle Vermögensgegenstände);")        |  |  |  |  |
| Zugänge(AW-Position="Position(1=Aufwendungen für die Ingangsetzung und Erw   |  |  |  |  |
| Abgänge(AW-Position="Position(5=Geschäfts- und Firmenwert);")                |  |  |  |  |
| Zugänge(AW-Position="Position(1=Aufwendungen für die Ingangsetzung und Erw   |  |  |  |  |
| Abgänge(AW-Position="Position(6=Verschmelzungsmehrwert);")                   |  |  |  |  |
| Zugänge(AW-Position="Position(1=Aufwendungen für die Ingangsetzung und Erw   |  |  |  |  |
| Abgänge(AW-Position="Position(5=Geschäfts- und Firmenwert);")                |  |  |  |  |
| Positionsbezeichnung(AW-Position="Position(1=Aufwendungen für die Ingangsetz |  |  |  |  |
| Anschaffungskosten(AW-Position="Position(5=Geschäfts- und Firmenwert);")     |  |  |  |  |
| Positionsbezeichnung(AW-Position="Position(2=Anlagevermögen);")              |  |  |  |  |
|                                                                              |  |  |  |  |
|                                                                              |  |  |  |  |
| erweitert >>> Anzeigen Schließen                                             |  |  |  |  |

Abb. 10: Verknüpfte Variablen

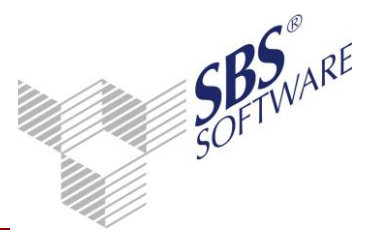

Die markierten Einzelwertvariablen werden mit [OK] in das andere API Dokument verschoben.

#### Achtung: Beim Zusammenführen von API-Dokumenten müssen Sie die Dokumenteigenschaften beachten. Nähere Informationen und Beispiele entnehmen Sie dem Kapitel 3.2.1 Dokumenteigenschaften. Einen Vergleich der Dokumenteigenschaften zweier Dokumente erhalten Sie mit der API Funktion Vergleichen.

#### 3.2.7 Verknüpfte Variablen

Da Änderungen in den Dokumenteigenschaften eines API Auswertungsdokuments Auswirkungen auf die verknüpften Variablen haben, enthalten Sie über die Funktion **Verknüpfte Variablen** eine Aufstellung der API Variablen zu diesem API Dokument. Zusätzlich erhalten Sie hier die Möglichkeit, nach Markierung eines Einzelwertes und Ausführung der Funktion **Anzeige** sofort an die Stelle der Verknüpfung (API Kommentar) im Word- bzw. Exceldokument zu gelangen.

| Verknüpfte Variablen                                               | ×         |
|--------------------------------------------------------------------|-----------|
| Variable                                                           |           |
| Ende Wirtschaftsjahr(Wirtschaftsjahr=Wie Dok-Eigenschaften)        |           |
| Ende Wirtschaftsjahr(Wirtschaftsjahr=Aktuelles Wirtschaftsjahr)    |           |
| Anfang Wirtschaftsjahr(Wirtschaftsjahr=Wie Dok-Eigenschaften)      |           |
| Ende Wirtschaftsjahr(Wirtschaftsjahr=Wie Dok-Eigenschaften-n="-1") | E         |
| Ende Wirtschaftsjahr(Wirtschaftsjahr=Wie Dok-Eigenschaften)        |           |
| Ende Wirtschaftsjahr(Wirtschaftsjahr=Wie Dok-Eigenschaften)        |           |
| Ende Wirtschaftsjahr(Wirtschaftsjahr=Wie Dok-Eigenschaften)        |           |
| Bezeichnung des Unternehmens                                       |           |
| Art des Unternehmens                                               |           |
| Straße(geschützte Leerzeichen=Nein)                                |           |
| Postleitzahl(geschützte Leerzeichen=Nein)                          |           |
| Ort(geschützte Leerzeichen=Nein)                                   | -         |
| E TIRLIAN ARTAR I AND IR BIEL I A S                                |           |
| erweitert >>>                                                      | Schließen |

Abb. 11: Verknüpfte Variablen

## 3.2.8 Vergleichen

Für API Dokumente des Jahresabschlusses steht im Kontextmenü die Funktion **Vergleichen** zur Verfügung. Mit dieser Funktion können Sie die Dokumenteigenschaften zweier API Dokumente, die auf der gleichen Dokumentvorlage basieren, vergleichen. Sind die Eigenschaften zweier Dokumente identisch, können Sie entscheiden, welches der Dokumente Sie für die Ermittlung von Werten verwenden möchten. Besser ist es in diesem Fall, das überflüssige API Dokument zu löschen.

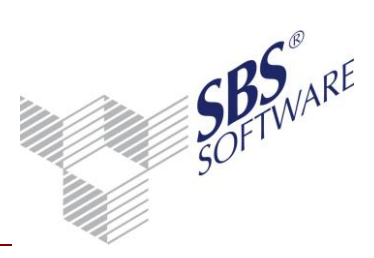

| SBS Rewe neo                                                    | o® - API                                       | (Zusammenstellen                | der Variablen)                                      |                    |                   |  |  |  |
|-----------------------------------------------------------------|------------------------------------------------|---------------------------------|-----------------------------------------------------|--------------------|-------------------|--|--|--|
|                                                                 |                                                |                                 |                                                     |                    |                   |  |  |  |
| 🗆 verfügbare Dokur                                              | mente —                                        |                                 |                                                     | Eigenschaften Akte |                   |  |  |  |
| Name Sa                                                         | Name Sachgebiet Vorlagenname                   |                                 |                                                     |                    | Mandantenakte     |  |  |  |
| Anlagenspie Anl                                                 | ilagenbuc                                      | Anlagenspiegel                  |                                                     |                    |                   |  |  |  |
| Gewinn-unc Jał                                                  | hresabsch                                      | Bilanz                          |                                                     | =                  | Aktueller Mandant |  |  |  |
| Bilanz Jał                                                      | hresabsch                                      | Bilanz                          |                                                     | -                  |                   |  |  |  |
| Mandantens Sta                                                  | ammdater                                       | Mandantenstammbla               | att                                                 | •                  |                   |  |  |  |
| Einzelvariable     Positionsbez     Positionswe     Positionswe | e C .<br>zeichnung<br>rt Witscha<br>rt Vorjahr | Aus <u>w</u> ertung<br>aftsjahr | Vergleich der Dokumente<br>Dokumentname /<br>Bilanz | Igensch            | K Abbrechen       |  |  |  |

Abb. 12: Vergleich der Dokumenteigenschaften

## 3.3 Kopieren und Einfügen

3.3.1 Kopieren von SBS Rewe neo<sup>®</sup> Variablen aus einem API Bilanzbericht in einen API Bilanzbericht

In Worddokumenten, die in SBS Rewe neo<sup>®</sup> geöffnet wurden, wird das Kopieren von Textabschnitten mit API Kommentaren über die Wordfunktion **Kopieren Strg+C** und **Einfügen Strg+V** unterstützt. Beim Einfügen erzeugt SBS Rewe neo<sup>®</sup> automatisch ein API Dokument, wenn dies erforderlich ist.

Das Kopieren und Einfügen von API Variablen außerhalb von SBS Rewe neo® hat keine Auswirkung auf die API Dokumente.